## BMJ Case Reports Guida per l'utente

Procedi come indicato nei seguenti passaggi per inviare i casi a BMJ Case Reports. Avrai bisogno del codice associativo personale o dell'istituto<sup>\*</sup>. Gli utenti nuovi possono acquistare un codice associativo online all'indirizzo **casereports.bmj.com**.

\*chiedi al tuo bibliotecario di riferimento o al responsabile del dipartimento

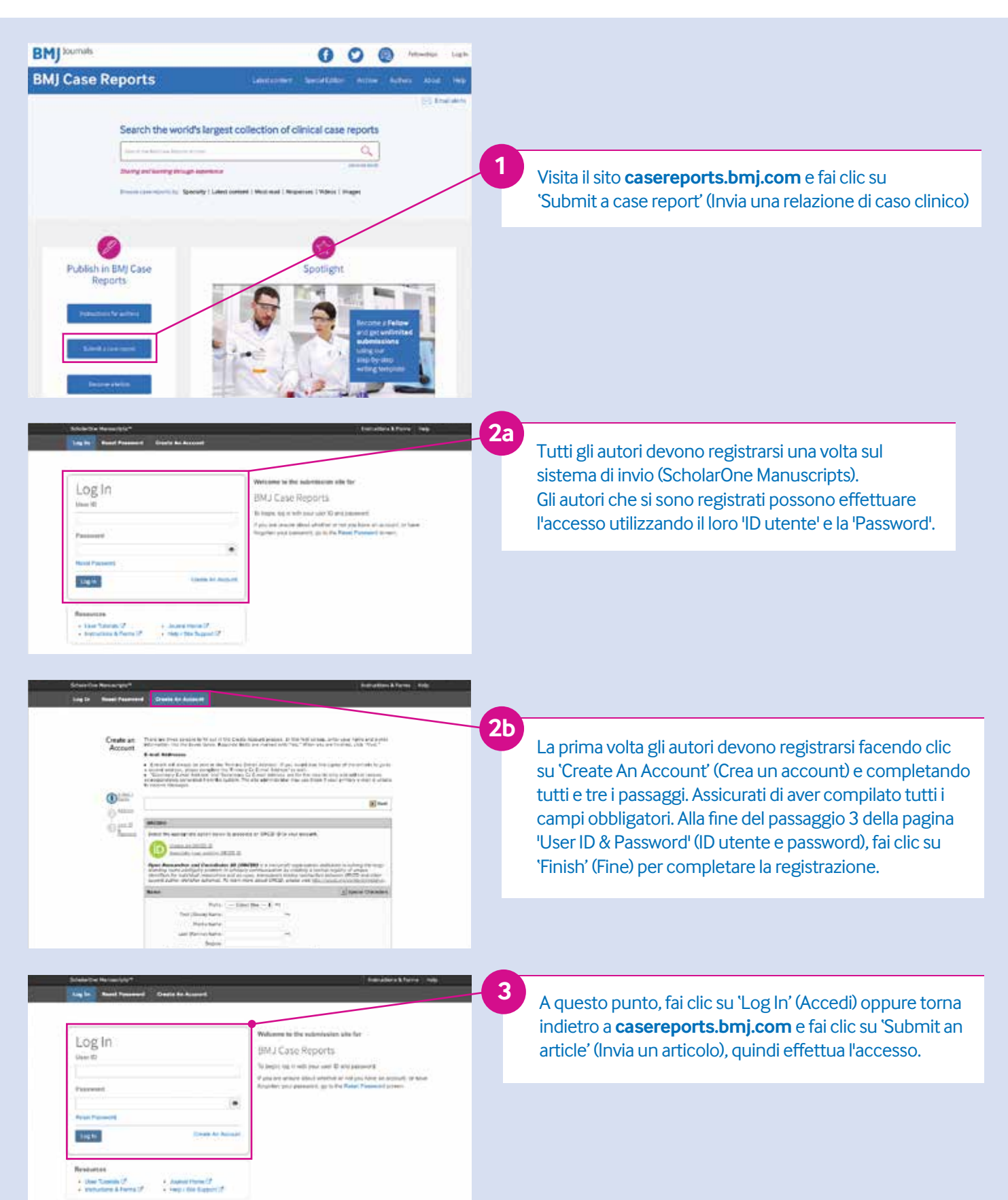

| Nobeletion Reveals (un<br>Reveals of Reveals (un<br>Help<br>- User Falance) (?<br>- Help (falance) (?<br>- Help (falance) (?)                                                                                                    | EXPEDIAL OFFICE     Exception     Exception     Excep | <b>4</b> a<br><b>4</b> b | Una volta effettuato l'accesso, seleziona il<br>modello che desideri utilizzare tra quelli<br>proposti sulla pagina iniziale di ScholarOne.<br>Una volta scaricato il modello scelto, copia la                                                                                                    |
|----------------------------------------------------------------------------------------------------|----------------------------------------------------------------------------------------------------|--------------------------|----------------------------------------------------------------------------------------------------|
|                                                                                                    | ESBENTIAL INFORMATION FOR DIA CASE REPORT AUTHORS<br>Belenation Translates<br>Southermacher Translates<br>Full cases information<br>Transpers, Employer<br>Cases members<br>Cases members                                                                                                    |                          | relazione di caso clinico e incollala nel modello.                                                                                                    |
| Schole Green (1997)<br>There<br>There<br>Over Tamas (2)<br>Over Tamas (2)<br>Over Tamas | Existence in the second imposing Project  Existence plane of the second imposing Project  Existence plane of the second imposing Project  Author Devised on the second imposing Project  Author Devised on the s | -5                       | Nella barra di navigazione in alto, fai clic su<br>'Author' (Autore).                                                                                                    |
| Auferie One Reinaus (M. 4                                                                                                    |                                                                                                    | 6                        | Per inviare l'articolo, fai clic su 'Start New<br>Submission' (Avvia nuovo invio).                                                                                                    |
| * The Corresponding Au<br>Reports.<br>CURRENT FELLOWS: If<br>requested during the sult<br>support(Ebm).com<br>NON FELLOWS: Please<br>confirmation when requir<br>confirmation).<br>RCP MEMBERS: Certain<br>Fellowship rates. To take                                                                                                    | ther or their institution must be/become a Fellow to submit to BMJ Case<br>you are already a Fellow, please enter your BMJ customer number when<br>bmission process. If you don't know your customer number please contact<br>purchase your Fellowship here and enter your Transaction ID from the email<br>ested during the submission process (we reserve the right to see the email for<br>members of the Royal College of Physicians are entitled to a 25% discount on<br>advantage of this discount please purchase your Fellowship here.                                                                                                    | 7                        | Nella sezione 'Details & Comments' (Dettagli e<br>commenti) viene richiesto di inserire il proprio codice<br>associativo per dimostrare che l'utente, o l'istituto,<br>dispone dell'accesso a <i>BMJ Case Reports.</i><br>È possibile ottenere il codice associativo dell'istituto dalla<br>persona che ha effettuato l'iscrizione come associato, ad<br>es. il responsabile del dipartimento o il bibliotecario. |
| View Proof     Proof will be available                                                                                                    | ellow of BMJ Case Reports and our BMJ Group customer number is listed below:                                                                                                    | 8                        | Per inviare il documento, accertati di aver completato<br>correttamente tutti i passaggi, quindi fai clic sul<br>pulsante 'Submit' (Invia) alla fine della pagina.                                                                                                    |
| < Previous Step                                                                                                    | Sutmit >                                                                                                    |                          |                                                                                                    |

Se riscontri problemi nell'invio del documento o non riesci a trovare il 'codice associativo', invia un'e-mail all'indirizzo support@bmj.com o telefona al numero +44 (0) 20 7111 1105.

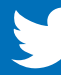

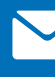

Iscriviti per ricevere avvisi via e-mail per essere sempre aggiornato su tutti gli ultimi sviluppi